**Цель:** в этом руководстве содержится информация об ошибках, возникающих, когда поставщик пытается запросить большее количество часов, чем полагается, о действиях при получении таких ошибок, а также способах их предотвращения.

**Результат:** поставщик понимает, что означает ошибка «Остаток выделенного бюджета» и как ее исправить, вне зависимости от метода ввода времени.

#### Что происходит, когда поставщик превышает разрешенное количество часов?

Если поставщик попытается ввести в систему OR PTC DCI большее количество часов, чем ему разрешено предоставить клиенту в течение платежного периода, он получит предупреждение с ошибкой «Остаток выделенного бюджета», и запись будет отклонена. В таком случае поставщику понадобится предпринять дополнительные действия для того, чтобы решить эту проблему и получить своевременную оплату в надлежащем размере.

#### Как предотвратить отказ в создании записи из-за этой ошибки?

Чтобы предотвратить отказ в создании записей из-за этой ошибки, поставщик должен отслеживать текущий «Остаток» и не превышать его. Даже одна минута сверх разрешенного количества времени приведет к этой ошибке. Поставщики могут видеть «Остаток» при регистрации начала работы в режиме реального времени или при создании записи ретроспективно (см. ниже). Они также могут в любое время просмотреть «Остаток» на вебпортале с помощью виджета «Выделенные бюджеты». Ниже описаны шаги, необходимые для создания записи с помощью каждого метода ввода.

### Как выглядит ошибка «Остаток выделенного бюджета» в мобильном приложении и как ее исправить?

- При регистрации времени завершения работы поставщик должен выбрать опцию «Продолжить уход с работы», завершить проверку регистрации и ознакомиться с заявлением о подтверждении («Время указано верно. Фальсификация может быть расценена как мошеннические действия с Medicaid»).
- При выборе опции «Подтвердить уход с работы» появится следующее предупреждение: «Ваши данные учета рабочего времени содержат одно или более нарушений и не могут быть сохранены. Рассмотрите нарушения, указанные ниже, и нажмите кнопку отмены для редактирования или отмены записи». В окне предупреждения под строкой

«Название корпоративного

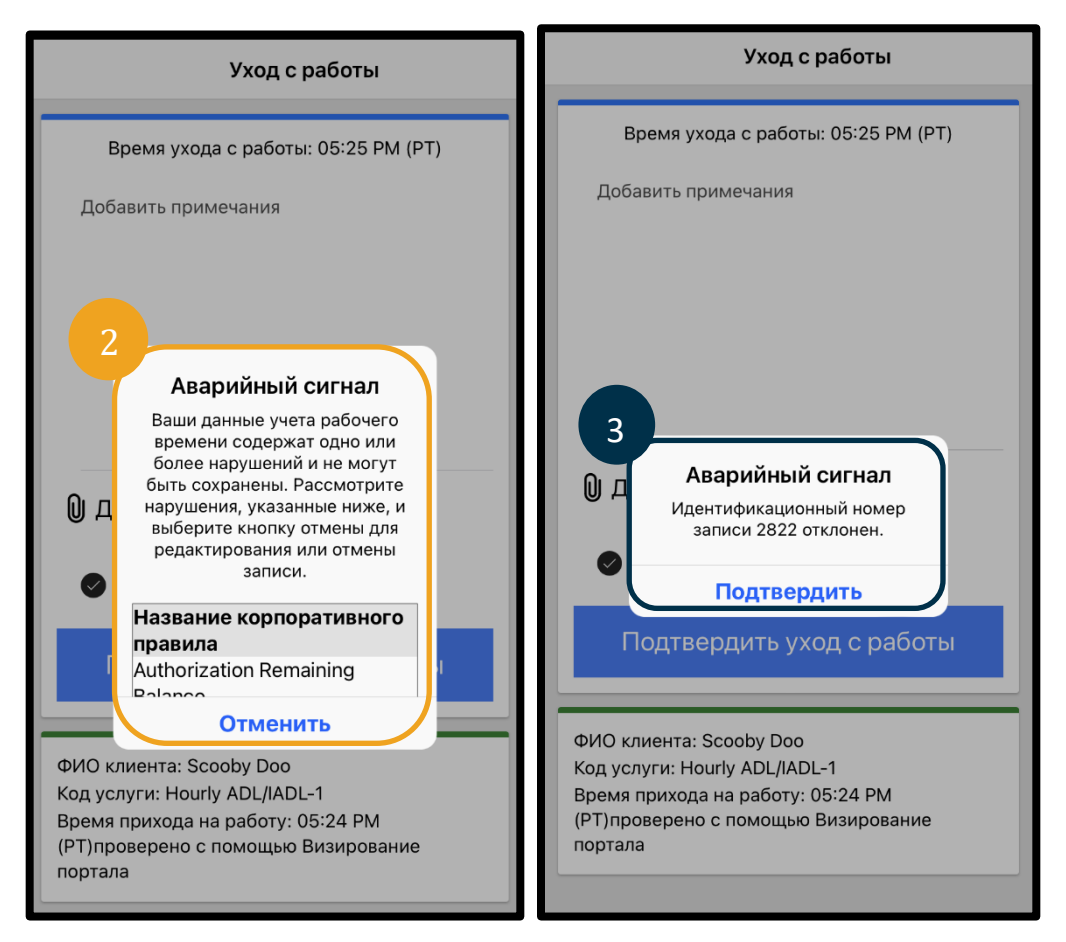

правила» будет указан «Остаток выделенного бюджета» — это означает, что вы превысили разрешенные часы на текущий период оплаты. Ниже будет находиться кнопка с надписью «Отменить». Поставщик должен **нажать «Отменить»**.

- 3. После выбора опции «Отменить» появится второе предупреждение: «Идентификационный номер записи [добавить номер записи] отклонен». Под этим предупреждением будет кнопка с надписью «Подтвердить». Поставщик должен нажать «Подтвердить».
- 4. Выбрав опцию «Подтвердить», поставщик вернется на панель управления. Запись будет иметь статус отклоненной. Поставщик не получит оплату за отклоненную запись. Поставщик должен создать ретроспективную запись времени с кодом причины «Поставщик-другое», которая не превышает разрешенное количество часов.

## Как выглядит ошибка «Остаток выделенного бюджета» при звонке на стационарный телефон и как ее исправить?

- 1. При регистрации времени завершения работы поставщик будет следовать обычному процессу, включая ввод последних четырех цифр номера SSN, ввод PIN-кода и выбор опции «Да» в заявлении о подтверждении («Время указано верно. Фальсификация может быть расценена как мошеннические действия с Medicaid»).
- 2. После выбора опции 1 (один), означающей «да», для заявления о подтверждении поставщик услышит следующее сообщение: «Ваши данные учета рабочего времени будут отклонены, так как в системе недостаточно единиц оплаты или долларов для регистрации этой записи. Пожалуйста, свяжитесь с вашим руководителем. Благодарим вас за обращение в систему учета рабочего времени поставщиков услуг в штате Орегон. До свидания». После этого вызов будет отключен. Запись получит статус «отклонено» и не будет подлежать оплате. Чтобы подать заявку об оплате своего времени, поставщику понадобится создать ретроспективную запись, которая не превысит разрешенное количество часов.

## Как выглядит ошибка «Остаток выделенного бюджета» на веб-портале и как ее исправить?

После ввода всей информации, в которой указанное количество часов превышает «Остаток», поставщик выбирает опцию «Сохранить». При выборе «Сохранить» появится следующее предупреждение: «Ваши данные учета рабочего времени содержат одно или более нарушений и не могут быть сохранены. Рассмотрите нарушения, указанные ниже, и нажмите кнопку возврата для редактирования или отмены записи». Под предупреждением перечислены названия нарушенных корпоративных правил. В этом случае будет указано: «Остаток выделенного бюджета». Выбрав опцию «Вернуться», вы вернетесь к экрану «Добавить новую запись», где вы сможете отредактировать время начала и завершения работы, так чтобы ваша запись соответствовала разрешенному количеству часов.

# Что делать, если эта ошибка возникает при создании записи в режиме реального времени, и как ее исправить?

Если поставщик увидит ошибку «Остаток выделенного бюджета» при создании записи в режиме реального времени, ему понадобится создать ретроспективную запись с кодом причины «Поставщик-другое», которая не превышает текущий остаток. Под текущим остатком понимается количество часов из общего разрешенного количества, запрос об оплате которых еще не был отправлен. На веб-портале это называется «Доступный остаток».

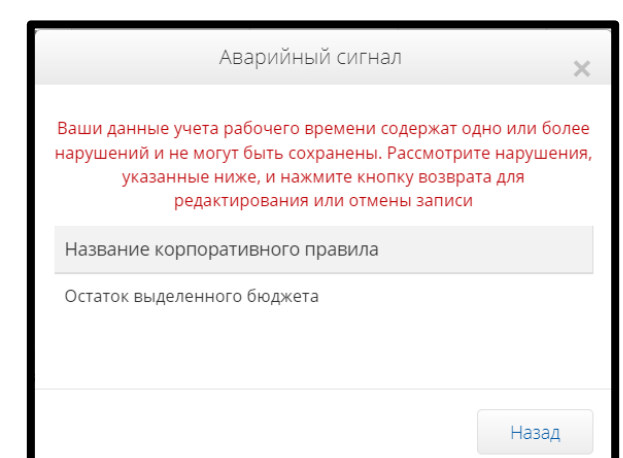

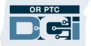

Поиск

ификации

ка сертифи

>

Сб

4

11

18

25

Πт

3

10

17

24

2

9

16

23

Узнать свой доступный остаток на веб-портале можно следующим образом:

- 1. После входа на веб-портал вы окажетесь на своей домашней странице (панели управления). Прокрутите вниз, чтобы увидеть выделенные бюджеты в центральной части страницы. Вы найдете их на виджете «Выделенные бюджеты».
- 2. Начните вводить имя получателя услуг в поле «Введите имя клиента». После ввода 3 или более символов появится раскрывающийся список. Выберите в нем имя получателя услуг.

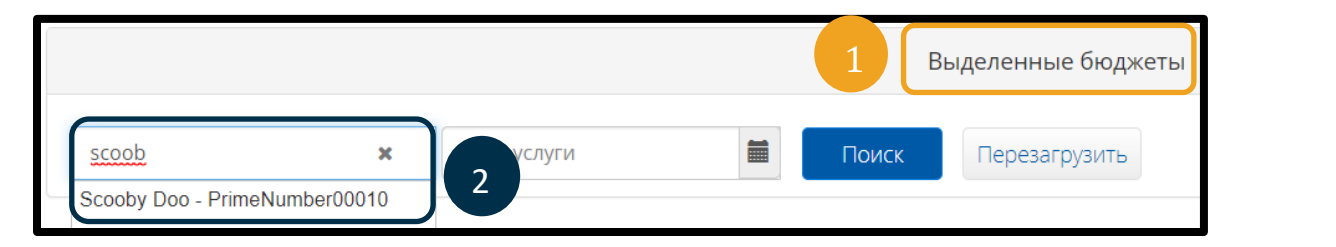

3

<

Bc

29

5

12

19

02/09/2023

Πн

30

6

13

20

Βт

31

7

14

21

Февраль 2023-

Ср Чт

1

8

15

22

- Выберите поле «Дата услуги». В календаре выберите дату, находящуюся в рамках рассматриваемого платежного перевода. Например, если вы хотите узнать свой остаток на текущий платежный период, введите сегодняшнюю дату.
- 4. Выберите опцию «Поиск».
- Появятся все авторизации для этого получателя услуг и периода оплаты. «Код услуги» показывает, идет ли речь о часах или милях.
- 6. «Текущий доступный остаток» за этот период указан справа от столбца «Предварительно выделенные бюджеты».

| от ст                | олбца «Предвари       | ительно выделен  | 21                    | 5 <b>27 28</b> 1 2 3 | 4                                 |                           |  |  |  |  |  |
|----------------------|-----------------------|------------------|-----------------------|----------------------|-----------------------------------|---------------------------|--|--|--|--|--|
| Выделенные бюджеты   |                       |                  |                       |                      |                                   |                           |  |  |  |  |  |
| Scooby Doo - PrimeNu | umber0 × 3 02/09/2023 | 🗮 Поиск Перезагр | узить                 |                      | 6                                 |                           |  |  |  |  |  |
| услуги               | ачала                 | Дата окончания   | Первоначальный баланс | Остаток              | Предварительно выделенные бюджеты | Текущий доступный остаток |  |  |  |  |  |
| rly ADL/IADL-1       | 01/29/2023            | 02/11/2023       | 20.00                 | 0,50                 | 0.25                              | 0,25                      |  |  |  |  |  |
| age-1                | 01/29/2023            | 02/11/2023       | 10.00                 | 10,00                | 5.00                              | 5,00                      |  |  |  |  |  |
|                      |                       |                  |                       |                      |                                   |                           |  |  |  |  |  |

Узнать текущий остаток в мобильном приложении можно следующим образом:

 Под синей кнопкой «Подтвердить приход на работу» поставщик увидит общие сведения о начале работы. Сюда включены такие поля, как «ФИО клиента», «Код услуги» и «Остаток выделенного бюджета». Поле «Остаток выделенного бюджета» указывает на текущий остаток, доступный поставщику для данного клиента на текущий платежный период.

| Подтвердить приход на работу                                                               |  |  |  |  |  |  |  |
|--------------------------------------------------------------------------------------------|--|--|--|--|--|--|--|
| ФИО клиента: Scooby Doo<br>Кол услуги: Hourly ADL/IADL-1<br>Остаток выделенного бюджета: 1 |  |  |  |  |  |  |  |
|                                                                                            |  |  |  |  |  |  |  |

Примечание: оставшиеся часы отображаются в десятичном формате. Например, 1 час 30 минут будут отображаться как 1,5. Мы подготовили таблицу для перевода десятичного времени в стандартное (см. <u>Таблицу</u> преобразования времени).

| Минута | Десятичные<br>часы | Минута | Десятичные<br>часы | Минута | Десятичные<br>часы |
|--------|--------------------|--------|--------------------|--------|--------------------|
| 1      | .02                | 21     | .35                | 41     | .68                |
| 2      | .03                | 22     | .37                | 42     | .70                |
| 3      | .05                | 23     | .38                | 43     | .72                |
| 4      | .07                | 24     | .40                | 44     | .73                |
| 5      | .08                | 25     | .42                | 45     | .75                |
| 6      | .10                | 26     | .43                | 46     | .77                |
| 7      | .12                | 27     | .45                | 47     | .78                |
| 8      | .13                | 28     | .47                | 48     | .80                |
| 9      | .15                | 29     | .48                | 49     | .82                |
| 10     | .17                | 30     | .50                | 50     | .83                |
| 11     | .18                | 31     | .52                | 51     | .85                |
| 12     | .20                | 32     | .53                | 52     | .87                |
| 13     | .22                | 33     | .55                | 53     | .88                |
| 14     | .23                | 34     | .57                | 54     | .90                |
| 15     | .25                | 35     | .58                | 55     | .92                |
| 16     | .27                | 36     | .60                | 56     | .93                |
| 17     | .28                | 37     | .62                | 57     | .95                |
| 18     | .30                | 38     | .63                | 58     | .97                |
| 19     | .31                | 39     | .65                | 59     | .98                |
| 20     | .33                | 40     | .67                | 60     | 1.0                |

Как узнать доступный остаток с помощью звонка на стационарный телефон для записей, создаваемых в режиме реального времени:

• При регистрации времени начала работы подтвердите имя получателя услуг, укажите реальное время начала работы и выберите соответствующий код услуги. После этого система сообщит вам доступное количество часов для текущего периода оплаты.

### Что делать, если эта ошибка возникает при вводе времени ретроспективно, и как ее исправить?

Если поставщик получает сообщение об ошибке «Остаток выделенного бюджета» при создании ретроспективной записи времени, ему понадобится изменить количество часов, которые, по его мнению, у него остались.

Чтобы узнать текущий остаток на веб-портале:

- Используйте виджет «Выделенные бюджеты», как описано выше.
- Информация в поле «Остаток» появится после выбора опции «Добавить новую запись» на панели управления и ввода имени получателя услуг и даты обслуживания. Поставщик не может претендовать на большее количество часов, чем указано в этом поле (оно выделено на скриншоте справа).

Как узнать текущий остаток, указанный в ретроспективной записи, с помощью звонка на стационарный телефон:

Тип записи : \* данные учета рабочего времени ~ ФИО сотрудника: Shaggy Rogers Тип учетной записи: \* Почасовая ~ Клиент: \* Scooby Doo - PrimeNumber00010 × Код услуги: \* Hourly ADL/IADL-1 ~ 02/11/2023 Дата услуги: \* 篇 Остаток: 0.25 ЧЧ:ММ АМ 0 Выписка: \* ЧЧ:ММ РМ 0 Поступление: \*

Добавить новую запись

 После подтверждения имени клиента, выбора ретроспективной записи времени, а также соответствующего кода услуги, система сообщит доступное количество часов на период оплаты.